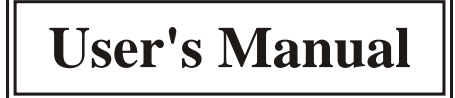

# BD-202 Series VFD Customer Display

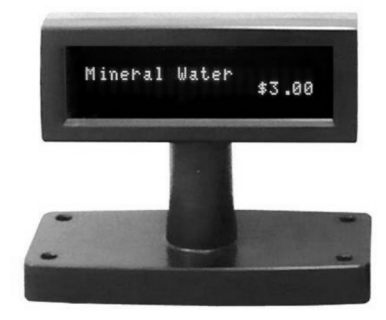

## Contents

| 1. | Information              | 2  |
|----|--------------------------|----|
|    | 1.1 Standard Package     | 2  |
|    | 1.2 Optional Accessories | 2  |
|    | 1.3 Specifications       | 2  |
| 2. | Installation             | 4  |
|    | 2.1 RS-232 Connection    | 4  |
|    | 2.2 USB Connection       | 5  |
| 3. | Cable Connections        | 6  |
|    | 3.1 RS-232 Interface     | 6  |
|    | 3.2 USB Interface        | 7  |
| 4. | Character Font Table     | 8  |
| 5. | System Commands          | 15 |
|    | 5.1 Command Format       | 15 |
|    | 5.2 Command List         | 15 |
|    | 5.3 Transmit Method      | 21 |
| 6. | Demo Software            | 22 |
| 7. | Command Modes            | 24 |

## **1. Information**

#### 1.1 Standard Package

- · Display unit (RS-232 or USB interface)
- · Support CD
- Power kit (for RS-232 interface) to retrieve power DC 12V from switching power supply inside the computer.

#### **1.2 Optional Accessories**

- Switch-Mode Power Supply Input: AC 100V~240V, 50Hz~60Hz Output: DC 9 V, 1A
- Power adapter
   Input: AC 110V, 60Hz
   Output: DC 9 V, 1A
- Power adapter
   Input: AC 230V, 60Hz
   Output: DC 9 V, 1A

## 1.3 Specifications

#### A. Tube Display

Customer DisplayVacuum Fluorescent DisplayDisplay Pattern5 x 7 dot matrixBrightness500 cd/m²Character Type96 alphanumeric & 13 international<br/>charactersCharacter Set9 different command setsCharacter Size3.75W x 4.75H mmCharacter Number2 x 20

#### **B. Electrical**

| Power Sou  | irce        | DC 9V~12V (RS-232) or DC 5V           |
|------------|-------------|---------------------------------------|
|            |             | (USB)                                 |
| Power Con  | nsumption   | 2.5 Watts (RS-232) or 2.3 Watts (USB) |
| Central Co | ontrol Unit | CPU 8031BH                            |
|            |             | ROM 64K flash ROM                     |
|            |             | 32K SRAM                              |
| Speed      |             | 29MHz                                 |
|            |             |                                       |

#### C. Physical

| Dimensions (Panel)   | 165W x 39D x 67H mm |
|----------------------|---------------------|
| Dimensions (Support) | 72mm                |
| Dimensions (Base)    | 187W x 84D x 25H mm |
| Tilt Angle           | Max. 53 $^{\circ}$  |
| Rotation Angle       | Max. 360 °          |
| Weight               | 0.56Kg              |
| Interface            | RS-232 or USB       |
| Color                | Black or beige      |
|                      |                     |

#### **D.** Environmental

## 2. Installation

#### 2.1 RS-232 Connection

- Step 1: Turn off the computer.
- Step 2: Connect the display cable to the RS-232 port of the computer.
- Step 3: Set the connection between the bundled power kit and the switch power supply inside the computer or connecting the DC power source by the appropriate DC power adapter.
- Step 4: Turn on the computer. The display will be on and ready for receiving data.

#### 2.2 USB Connection

- Step1: Connect the USB cable of the display to the USB port of the computer.
- Step 2: Insert the bundled CD and install the USB driver through Utilities\BD-202\CP2102\_USBdriver\Check USB\_Port.exe

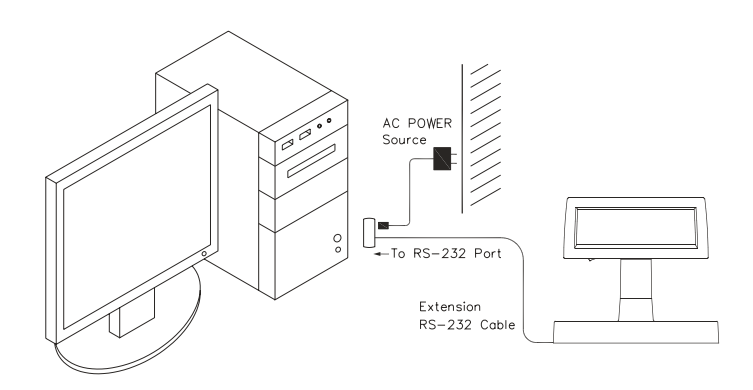

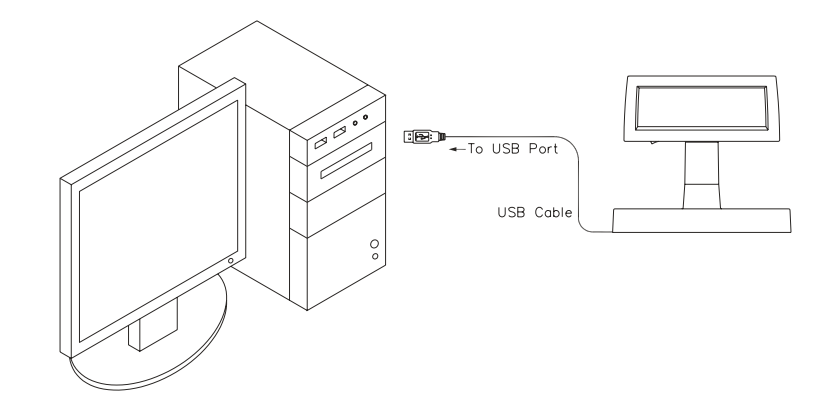

-5-

## **3.** Cable Connections

#### 3.1 RS-232 Interface

#### A. Cable-end

#### **DSUB-9** Pin Female Connector

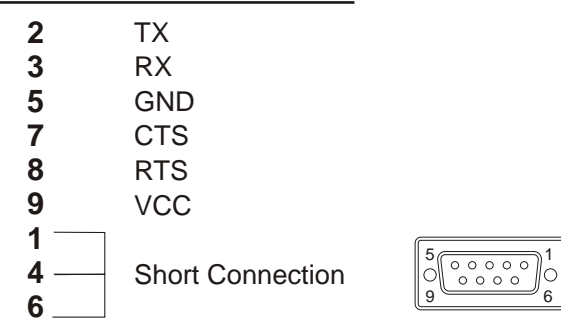

#### **B. DC Power Jack**

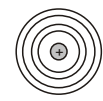

#### GND-+9~12VDC/500~1000mA

6

#### **C. Interface of Display Panel Side**

Interface connector (display panel side) 6 pin Male-Header Pin assignments:

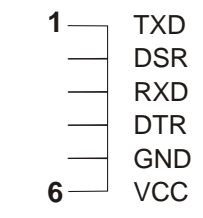

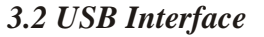

A. Cable-end

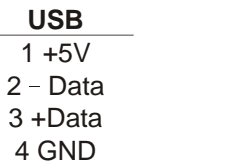

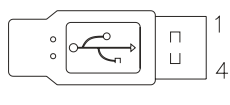

#### **B.** Interface of Display Panel Side

4 pin Male-Header Pin assignments: 1 VCC 2 D-3 D+ 4 GND

# 4. Character Font Table

#### A. Control code set

| HEX | CODE    | HEX | CODE    |
|-----|---------|-----|---------|
| 00H | NULL    | 10H | DLE     |
| 01H | MD1     | 11H | DC1     |
| 02H | MD2     | 12H | DC2     |
| 03H | MD3     | 13H | DC3     |
| 04H | MD4     | 14H | DC4     |
| 05H | MD5     | 15H |         |
| 06H | MD6     | 16H |         |
| 07H | MD7     | 17H |         |
| 08H | BS, Md8 | 18H | CAN     |
| 09H | HT      | 19H |         |
| 0AH | LF      | 1AH |         |
| OBH | HOM     | 1BH | ESC     |
| 0CH | CLR     | 1CH |         |
| 0DH | CR      | 1DH |         |
| 0EH | SLE1    | 1EH | SF1     |
| OFH | RS,SLE2 | 1FH | US, SF2 |

#### **B. U.S.A. font set**

|     | 0                                         | 1     | 2                       | 3     | 4     | 5                             | 6                   | 1                       | 8                  | 9 | Α              | В            | С      | D              | E           | F      |
|-----|-------------------------------------------|-------|-------------------------|-------|-------|-------------------------------|---------------------|-------------------------|--------------------|---|----------------|--------------|--------|----------------|-------------|--------|
| 20h |                                           |       | 0.0.                    | .0.0  |       | 000<br>0<br>00<br>00          | .00<br>0.0<br>4.0.0 | .00<br>                 |                    |   | 0.0.0<br>0.0.0 | 00000        |        | ****           |             |        |
| 30h | .000.<br>000<br>000<br>0000<br>.000.      |       | 0000                    |       |       | 00000<br>0000<br>0000<br>0000 |                     |                         |                    |   | 00             | .00.<br>.00. |        | 00000<br>00000 |             |        |
| 40h | .000.<br>0.000<br>0.000<br>0.000<br>0.000 |       | 0000.<br>0000.          |       |       | 00000<br>0000                 | 00000               | 0.000<br>0.000<br>0.000 | 00<br>0.0000<br>00 |   |                |              | 0<br>0 |                |             |        |
| 50h | 0000.<br>00<br>00<br>00<br>00             |       | 0000.<br>0000.<br>0000. |       |       |                               | ····                |                         | ·····              |   |                | 0            |        |                |             |        |
| 60h |                                           | .0000 | 00<br>00                | 0000  |       |                               |                     | . 0000<br>. 0000        | 00<br>0.000.<br>00 |   |                |              |        |                | 0.00.<br>00 | . 000. |
| 70h | 0000.<br>0000.<br>0                       | .0000 | 0.00.<br>00             | .0000 | 00000 |                               |                     |                         |                    |   | 00000          |              |        |                | <b></b>     |        |

#### C. International character selection ASCII CODE

| Hex. Value | International | 23                      | 24 | 40    | 5B | 5C    | 5D    | 5E    | 60  | 7B  | 7C | 7D | 7E    |
|------------|---------------|-------------------------|----|-------|----|-------|-------|-------|-----|-----|----|----|-------|
| 30H        | USA           |                         |    |       |    | ••••  |       | ••••  | •   |     |    |    | •     |
| 31H        | FRANCE        |                         |    |       |    |       | .000. | •     | •   |     |    |    | •••   |
| 32H        | GERMANY       | .0.0.                   |    |       |    |       |       | ••••• | ••• |     |    |    |       |
| 33H        | U.K.          | 0000                    |    |       |    | •     |       | ••••• | •   |     |    |    | •     |
| 34H        | DENMARK I     |                         |    |       |    |       |       | ••••  | •   |     |    |    | •     |
| 35H        | SWEDEN        |                         |    |       |    |       |       |       |     |     |    |    |       |
| 36H        | ITALY         |                         |    |       |    | ••••  |       | ••••  |     |     |    |    |       |
| 37H        | SPAIN         | 0000.<br>0000.<br>0.000 |    |       |    |       |       | •     |     | ••• |    |    | 4°84* |
| 38H        | JAPAN         |                         |    |       |    |       |       |       | •   |     |    |    | •***  |
| 39H        | NORWAY        |                         |    |       |    |       |       |       |     |     |    |    |       |
| 3AH        | DENMARK II    |                         |    |       |    |       |       |       |     |     |    |    |       |
| 3BH        | SLAVONIC      |                         |    |       |    | ••••• |       |       | •   |     |    |    | •     |
| 3CH        | RUSSIA        |                         |    | .000. |    | ••••• |       | ••••• | •   |     |    |    | 6.°°. |
|            |               |                         |    |       |    |       |       |       |     |     |    |    |       |

#### **3DH: Standard Europe international font set**

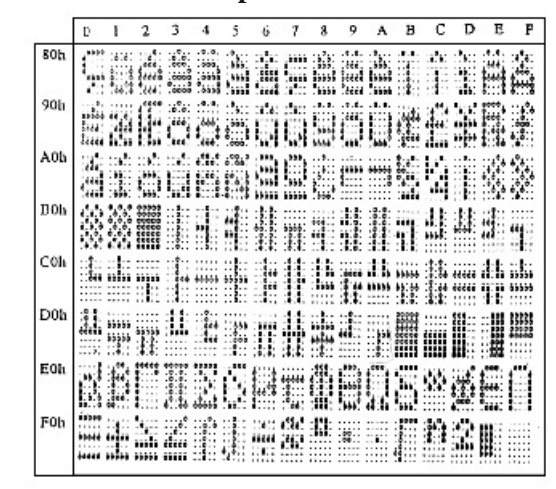

**3EH: Multingual international font set** 

|     | 0            | 1            | 2     | 3   | 4                                                                                      | 5                   | 6   | 7  | 8  | 9                                              | А  | в     | С            | D              | E                     | F |
|-----|--------------|--------------|-------|-----|----------------------------------------------------------------------------------------|---------------------|-----|----|----|------------------------------------------------|----|-------|--------------|----------------|-----------------------|---|
| 80h | 10000        | Ü            | 5     | 14  |                                                                                        | ***                 | â   | 1  | ß  |                                                | 4  |       | ***          | *              |                       |   |
| 90h | 1944<br>1944 |              |       |     |                                                                                        |                     |     | 1  |    | 4.4.<br>444                                    | Ü  |       |              | 1              | X                     | f |
| A0h |              | 1            | ć     |     | 6.00.<br>0.00.<br>0.06.<br>0.06.<br>0.06.<br>0.06.<br>0.06.<br>0.06.<br>0.00.<br>0.00. | 4.04<br>0.04<br>0.1 |     |    |    | 000.00<br>000.00<br>000.00<br>000.00<br>000.00 | -  |       |              |                |                       |   |
| B0h |              |              |       |     |                                                                                        |                     | 144 |    |    |                                                |    |       | 00.0<br>0000 |                | 4 4<br>22200<br>22200 | " |
| COh |              | •••••        |       | ŀ   | *****                                                                                  |                     |     |    | 1. |                                                | 11 | ***** |              | 88568<br>80000 |                       |   |
| D0h |              | 8900<br>8955 |       |     |                                                                                        | 5.00000             |     |    |    | 400.                                           | ľ  |       |              | 1              | i.                    |   |
| EOh |              | ľ            |       | *** | 40%4<br>444<br>444                                                                     | ***                 | ŀ   | ** | 1  |                                                | Û  |       |              | ÷              | *****                 |   |
| F0h |              |              | ***** |     |                                                                                        |                     |     | -  | 11 | ••                                             |    | 506   | ***          | 2              |                       |   |

**3FH: Portuguese international font set** 

| -   | 0                   | 1              | 2            | 3   | 4         | 5                     | 6     | 7       | 8              | 9 | А                     | B            | С                 | D     | Ē   | F                 |
|-----|---------------------|----------------|--------------|-----|-----------|-----------------------|-------|---------|----------------|---|-----------------------|--------------|-------------------|-------|-----|-------------------|
| 80h | 5000<br>5355        |                |              |     |           | 0000<br>0000<br>00000 |       |         |                |   | 0.000<br>2000<br>2000 | 1            |                   | 1     | *** | 6 5<br>665<br>555 |
| 90h |                     |                | ices<br>ices |     | .e.e.<br> |                       |       |         | 600<br>800     |   |                       | 2000<br>2000 | 6 <sup>00</sup> 6 |       |     |                   |
| A0h |                     |                |              |     | 0.00      |                       |       | 20000 a | ;<br>;<br>;;;; |   | ****                  |              | 1                 | 1     |     |                   |
| B0h |                     |                |              | 1   |           | ***                   |       |         | 055<br>055     |   | 0004050               |              |                   | .1.1  |     | •                 |
| COh | <b>.</b>            |                | Ŧ            |     | 66000     |                       | 00000 |         | 11.            |   | 01444                 | 1.1          |                   | ***** |     |                   |
| DOH | 8.0<br>5.0<br>55050 | ecces<br>ecces | T            | 11. |           | ŀ                     | 00000 |         |                |   | 1                     |              |                   |       |     |                   |
| E0h |                     |                |              |     |           | 1                     |       | 1       |                |   |                       |              | 0.0<br>0.0<br>0.0 |       | -   | []                |
| FOh | *****               |                |              |     | ľ         |                       |       | ·***    | 11             | 1 |                       | 1            | ľ                 | de    |     |                   |

**40H: Canadian French international font set** 

| _   | 0      | 1              | 2     | 3                    | 4                 | 5      | 6      | 7  | 8           | 9              | Α    | в           | С                       | D   | E          | F                       |
|-----|--------|----------------|-------|----------------------|-------------------|--------|--------|----|-------------|----------------|------|-------------|-------------------------|-----|------------|-------------------------|
| 80h | 1      |                |       | 0.00<br>0000<br>0000 | 100               | ile.   |        |    |             | . 9. 9.<br>955 | 2    |             | 0°0.                    |     | 000        |                         |
| 90h | stere. | 10000          |       |                      |                   |        | :4°.4: | 3  |             | Ľ,             |      |             |                         | Ċ   |            |                         |
| A0h |        |                |       |                      |                   |        | ee.    |    | 6.6<br>.000 |                | abee | . 6<br>. 60 |                         |     |            |                         |
| Boh |        |                |       |                      | 400000            | 144000 |        | 71 | 45)<br>65)  | 000 200        |      | 1           |                         | 11  | 400<br>400 | 646                     |
| Can | 0004   |                | ***** |                      | *****             |        |        |    | 13,         | ***            | 11   | 11          |                         |     | 80.0       | *****                   |
| Dob | 1      |                |       | 40000                | 0<br>0000<br>0000 | ľ      | П      |    |             | 1              | 1    |             | 83300<br>83300<br>83300 | CCC |            | 00000<br>00000<br>00000 |
| E0h |        |                | 99900 | 0000000              |                   |        |        |    |             | Ü              |      | 000         | •                       | 1   |            | 000                     |
| F0h | -      | Socce<br>Locce |       |                      | ľ                 |        |        | •  |             | 1              |      |             | ľ                       |     |            |                         |

#### 41H: NORDIC internatinal font set

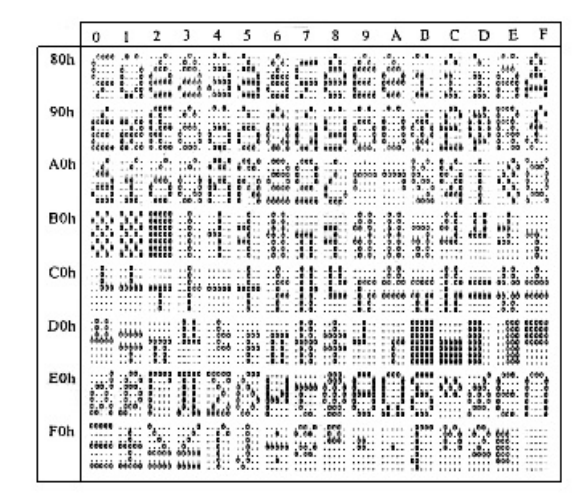

42H: RUSSIA font set

|     | 0 | 1             | 2            | 3    | 4                                | 5     | 6  | 7        | 8  | 9  | A | в       | С     | D                    | E  | F    |
|-----|---|---------------|--------------|------|----------------------------------|-------|----|----------|----|----|---|---------|-------|----------------------|----|------|
| 80h | A | *****<br>**** |              |      |                                  | ***** |    |          |    | Ň  |   | Loose . |       |                      | 1  |      |
| 90h | p | ***           | 1000         |      |                                  |       | 1. | 0        | ij | ij | 6 |         | 1100  |                      | IÒ | 1000 |
| A0h |   | 2000<br>2000  | 1000<br>1000 |      |                                  |       |    | .007<br> |    |    | K |         |       | 0. 4                 | 0  | ["]  |
| B0h |   |               |              |      |                                  |       |    |          |    |    |   |         |       |                      |    |      |
| C0h |   |               |              |      |                                  |       |    |          |    |    |   |         |       |                      |    |      |
| D0h |   |               |              |      |                                  |       |    |          |    |    |   |         |       |                      |    |      |
| E0h |   |               | 1            | •••• |                                  |       |    | 3        |    |    | 1 |         |       | 4000<br>4444<br>4666 | 1  |      |
| FOh |   | 0104<br>000   |              |      | 10000<br>10000<br>10000<br>10000 | -     | ľ  |          |    | F  | Ś | **      | 144 j |                      | ł  |      |

#### 43H: SLAVONIC Font set

|     | 0                       | l    | 2                                        | 3            | 4     | 5                       | 6                         | 7                                 | 8                     | 9    | ٨    | в | С              | D                        | Е                 | F            |
|-----|-------------------------|------|------------------------------------------|--------------|-------|-------------------------|---------------------------|-----------------------------------|-----------------------|------|------|---|----------------|--------------------------|-------------------|--------------|
| 80h | 000                     |      |                                          |              | .e.e. |                         |                           |                                   |                       |      | 148  |   | î              |                          |                   | 4444<br>0000 |
| 90h |                         |      | 1                                        | 100          | .0.8. | Ľ                       | i                         |                                   |                       |      | e.e. |   | ł,             | 1                        | 3                 | 0500<br>0500 |
| A0h |                         |      |                                          | 0.00<br>0.00 |       |                         | .0.0.<br>00000            | -                                 | 1000<br>1000          | .000 |      |   |                | 644<br>644               |                   | ģ.           |
| B0h | 6.6.6<br>6.6.6<br>6.6.6 |      | 00.00 00 00 00 00 00 00 00 00 00 00 00 0 |              | 1     |                         | 00000                     |                                   | .0000<br>0000<br>0000 |      |      |   |                | -654<br>-65540<br>-65560 |                   |              |
| C0h |                         |      |                                          |              |       | Reçce                   | 0.0.<br>000<br>000<br>000 |                                   |                       |      |      |   |                | 00000                    |                   | **           |
| D0h | đ                       |      |                                          |              |       | 0.00                    | *                         | 0.0<br>00<br>00<br>00<br>00<br>00 | 0.55<br>0055<br>0055  |      |      |   | 33303<br>33303 |                          |                   |              |
| E0h |                         | ee   |                                          |              |       |                         |                           |                                   | 20°.5                 | Ô    |      |   |                |                          | 4                 |              |
| F0h | 449                     | a*a* |                                          |              | e     | . 555<br>. 555<br>. 555 |                           |                                   | ••••                  |      |      |   | ľ              | Ê                        | 892<br>868<br>899 |              |

#### 44H: Katakana font set

|     | 0                                              | 1            | 2 | 3 | 4      | 5   | 6                   | 7     | 8                         | 9          | Α                  | в              | С     | D     | E                               | F                    |
|-----|------------------------------------------------|--------------|---|---|--------|-----|---------------------|-------|---------------------------|------------|--------------------|----------------|-------|-------|---------------------------------|----------------------|
| 80h |                                                | 1.100        | ľ |   | 1      | 1   | 100                 | à     | 40 .00                    |            |                    |                | ľ,    | (     |                                 |                      |
| 90h |                                                |              |   |   | 000000 | 5,0 | 039<br>00.9<br>00.9 | ***   |                           | .co<br>.co | .0.0<br>.00<br>.00 | 0.000<br>0.000 |       | 0000  | 40)×0                           | 000<br>000<br>000    |
| A0h |                                                | 0:0.         |   |   | •      |     | stited<br>seeno     |       |                           |            | *****              | 48464<br>10.0  | 1.    | ***   | ****                            | 1 0 d<br>0 0 0       |
| B0h | <b>b</b> = = = = = = = = = = = = = = = = = = = | 00000        |   | 1 |        |     | 0000                | 11000 |                           | 1.00       | *****              | 10.01          | 14    | ***** |                                 | •                    |
| C0h |                                                | 000<br>01000 |   | - |        | 1   |                     |       | ****                      |            |                    |                | ***** | •*•   | 10000                           | 5.5                  |
| D0h |                                                | Ċ            |   |   |        |     | -                   |       |                           |            | .,                 |                | 1     |       | 1                               | 11                   |
| E0h |                                                |              |   |   | eşee   |     | 100                 | -les  | 0.0<br>0000000<br>0000000 |            | 0.0                | 0.0            |       | *     | •                               | ••                   |
| F0h |                                                | 4445<br>4445 |   |   |        |     |                     | 1.6   |                           | \$_e°.     | •.••               | 50000<br>60000 | 00000 | 100   | 0.0<br>0.0<br>0.0<br>0.0<br>0.0 | 6000<br>6000<br>6446 |

## **5.** System Commands

#### 5.1 Command Format

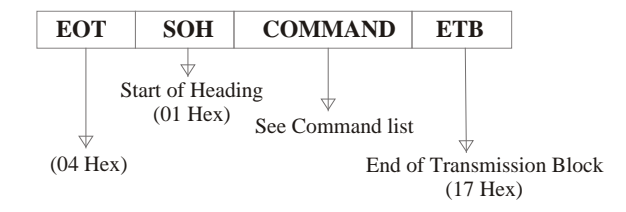

#### 5.2 Command List

#### A. Set Baud Rate

COMMAND: B COMPUTER:EOT SOH 'B' 'BAUD RATE' 'N' ETB ASCII (04H) (01H)(42H) (31H~37H) (4EH)(17H) Byte 1 1 1 1 1 1 DISPLAY: ACK (or NACK if failed) ASCII (06H) (15H) Byte 1 1 1

| Note: | Baud rates |      |  |
|-------|------------|------|--|
|       | 31H:       | 9600 |  |
|       | 32H:       | 4800 |  |
|       | 33H:       | 2400 |  |
|       | 34H:       | 1200 |  |
|       | 35H:       | 600  |  |
|       | 36H:       | 300  |  |
|       | 37H:1      | 9200 |  |

#### **B.** Select international code table

| COMMAND: I     |       |      |          |             |
|----------------|-------|------|----------|-------------|
| COMPUTER:EOT S | SOH   | Ί'   | 'CHAR'   | ETB         |
| ASCII(04H)(    | 01H)( | 49H) | (30H~44H | )(17H)      |
| Byte 1         | 1     | 1    | 1        | 1           |
| DISPLAY: ACK   |       |      | (or NACK | (if failed) |
| ASCII (06H)    |       |      | (15)     | H)          |
| Byte 1         |       |      | 1        |             |

Note : International Character Code

| 30H : U.S.A.    | 3BH: Slavonic                               |
|-----------------|---------------------------------------------|
| 31H : France    | 3CH: Russia                                 |
| 32H : Germany   | 3DH: Standard Europe International font set |
| 33H : U.K.      | 3EH: Multingual International font set      |
| 34H : Denmark I | 3FH: Portuguese International font set      |
| 35H : Sweden    | 40H: Canadian French International font set |
| 36H : Italian   | 41H : Nordic International font set         |
| 37H : Spain     | 42H : Russia font set                       |
| 38H : Japan     | 43H : Slavonic font set                     |
| 39H : Norway    | 44H : Katakana font set                     |
| 3AH: Denmark II |                                             |

#### C. Save the current view message

(Save Demo view data)

| S    |                                            |                                                       |                                                                 |                                                                                                    |
|------|--------------------------------------------|-------------------------------------------------------|-----------------------------------------------------------------|----------------------------------------------------------------------------------------------------|
| EOT  | SOH                                        | 'S'                                                   | 'Layer'                                                         | ETB                                                                                                |
| 04H) | (01H)                                      | (53H)                                                 | (31H~33H)                                                       | )(17H)                                                                                             |
| 1    | 1                                          | 1                                                     | 1                                                               | 1                                                                                                  |
| ACK  | -                                          |                                                       | (or NACK                                                        | (if failed)                                                                                        |
| 06H) | )                                          |                                                       | (15H                                                            | ()                                                                                                 |
| 1    |                                            |                                                       | 1                                                               |                                                                                                    |
|      | S<br>EOT<br>)4H)<br>1<br>ACK<br>(06H)<br>1 | S<br>EOT SOH<br>04H)(01H)(<br>1 1<br>ACK<br>06H)<br>1 | S<br>EOT SOH 'S'<br>D4H)(01H)(53H)<br>1 1 1<br>ACK<br>06H)<br>1 | S<br>EOT SOH 'S' 'Layer'<br>04H)(01H)(53H)(31H~33H)<br>1 1 1 1<br>ACK (or NACK<br>06H) (15H<br>1 1 |

Note: 31H: Layer 1 / 32H: Layer 2 / 33H: Layer 3

#### **D.** Set cursor position

| COMMAND: P    |       |       |            |            |
|---------------|-------|-------|------------|------------|
| COMPUTER: EOT | SOH   | 'P'   | 'Position' | ETB        |
| ASCII (04H)   | (01H) | (50H) | (31H~58H)  | (17H)      |
| Byte 1        | 1     | 1     | 1          | 1          |
| DISPLAY: ACK  |       |       | (or NACK   | if failed) |
| ASCII (06H)   |       |       | (15H       | H)         |
| Byte 1        |       |       | 1          |            |

Note: The cursor can be set to the position from 1 to 40 Position 1 means the upper left corner position. Position 20 means the upper right corner position. Position 21 means the lower left corner position. Position 40 means the lower right corner position.

#### E. Clear display range

#### COMMAND: C COMPUTER: EOT SOH 'C' 'START' 'END' ETB ASCII (04H)(01H)(43H)(31H~58H)(31H~58H)(17H) Byte 1 1 1 1 1 1 DISPLAY: ACK (or NACK if failed) ASCII (06H) (15H) Byte 1 1

**Note:** Some part of the current view messages can be cleared by this COMMAND. It can start clearing between position 1 and position 40.

#### F. Display the saved DEMO message

| COMMAND: D   |         |       |           |             |        |
|--------------|---------|-------|-----------|-------------|--------|
| COMPUTER: EO | Г ЅОН   | 'D'   | 'Layer'   | 'Mode'      | ETB    |
| ASCII (04H   | I)(01H) | (44H) | (31H~37H) | (31H~33H    | )(17H) |
| Byte 1       | 1       | 1     | 1         | 1           | 1      |
| DISPLAY: ACI | Κ       |       | (or NA    | ACK if fail | ed)    |
| ASCII (06H   | [)      |       |           | (15H)       |        |
| Byte 1       |         |       |           | 1           |        |

#### Note:

- a) There are three layers of saved view messages as described on COMMAND "S"
- b) There are two modes of display:

Mode 1 is running the saved messages from right to left, which is a horizontal scroll mode.

Mode 2 is running the saved messages from the lower line to the upper line, which is a vertical scroll mode.

c) For display layers:

select 31H means display the message saved on layer 1. select 32H means display the message saved on layer 2. select 33H means display the message saved on layer 1+ layer 2.

select 34H means display the message saved on layer 3. select 35H means display the two messages saved on layer 1 + layer 3.

select 36H means display the two messages saved on layer 2  $\pm$  layer 3.

select 37H means display all the messages saved on layer 1 + layer 2 + layer 3.

d) For display modes,

select 31H means display the message with Mode 1. select 32H means display the message with Mode 2. select 33H means display the message with Mode 1+Mode 2. For this Demo display function, you must have saved the message by COMMAND "S" previously, For example, select 37H for displaying layers and select 33H for displaying modes, DSP would display all the three messages saved on layer 1+ layer 2 + layer 3 with both Mode 1 + Mode 2 displaying modes.

e) Any new message from the computer would stop this Demo display function and DSP would display that new message from the computer.

#### G. Select the Command Mode

COMMAND: M COMPUTER: EOT SOH 'M' ETB 'Mode' ASCII (04H) (01H) (4DH)(30H~38H) (17H) Bvte 1 1 1 1 1 (or NACK if failed) DISPLAY: ACK (15H) ASCII (06H) Byte 1 1

Note: Command Modes Selection

#### 5.3 Transmission method

Each ASCII character is transmitted with

1 start bit 8 data bits 1 stop bit No parity

**Note:** You may generate your own application software to run the display according to the standard RS-232C communication protocols and the SOFTWARE CONTROL information listed on this chapter.

#### H. Set all default

COMMAND: X COMPUTER: EOT SOH 'X' ETB ASCII (04H) (01H) (58H) (17H) Byte 1 1 1 1

## 6. Demo Software

Connect the display to COM 1 or the USB port of the computer. The default communication parameters are:

| COM port:  | COM 1 |
|------------|-------|
| Baud rate: | 9600  |
| Parity:    | None  |
| Data bits: | 8     |
| Stop bit:  | 1     |

**Note:** Identify the USB port

USB interface customer display assigns a virtual serial port for communications. Execute Start\Control Panel\System\Hardware\Device Manager\Ports (Com & LPT)

to identify the port number.

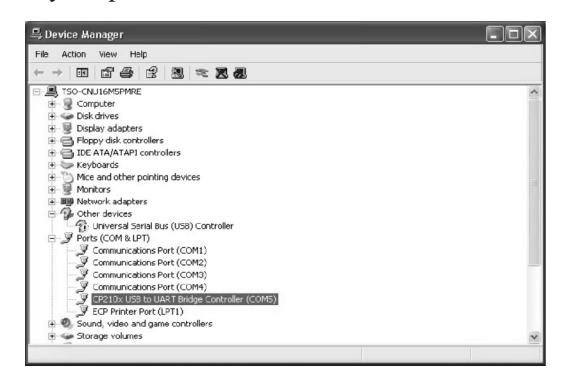

Follow the steps below to install the demo software.

- Make sure the display is powered on and connected properly to the computer.
- Insert the bundled CD and install the demo software through Utilities\BD-202\setup.exe

- Run the demo software through Start\Programs\BDConfig.
- Test the software commands, such as Cursor Position, Screen Display, and Display Mode, by each index.
- Close the configuration utility to complete the setup process.

#### **Note:** Set the symbol of the Euro ( $\in$ )

- · Run the demo software of BD-202.
- Click "International Character Set" and select
   "Multingual international font". Press the "Send Command" bottom on the Character Set window.

|   | System Command                |                  |  |  |  |
|---|-------------------------------|------------------|--|--|--|
|   |                               |                  |  |  |  |
|   | Set Com Port and Baud Rate    |                  |  |  |  |
| < | International Character Set   | $\triangleright$ |  |  |  |
|   | Character Set                 |                  |  |  |  |
|   | Moltragual International form |                  |  |  |  |
|   | Save Current view Message     |                  |  |  |  |
|   | Display Demo Message          |                  |  |  |  |
|   | Set All Default               |                  |  |  |  |
|   | Exit                          |                  |  |  |  |
|   |                               |                  |  |  |  |

 $\cdot~$  The position of the Euro (  $\in$  ) is Font: E, D5 (Hex).

## 7. Command Modes

The command modes can be selected with the Demo Software.

| Mode 0: | BD-202 (Default) |
|---------|------------------|
| Mode 1: | EPSON Esc/POS    |

#### Mode 0: BD-202 mode

| Command | Hexadecimal<br>Codes | Function                           |
|---------|----------------------|------------------------------------|
| В       | 42H                  | Set baud rate and parity           |
| Ι       | 49H                  | Select international character set |
| S       | 53H                  | Save the current view message      |
| Р       | 50H                  | Set cursor position                |
| С       | 43H                  | Clear display message              |
| D       | 44H                  | Display the saved DEMO message     |
| ESC G   | IBH 47H              | Print ON command                   |
| ESC S   | IBH 53H              | Print OFF command                  |
| М       | 4DH                  | Select command mode                |
| X       | 58H                  | Set all default                    |

### Mode 1: EPSON Esc/POS mode

| Command   | <b>Code Description</b> (hex) | Function                                         |
|-----------|-------------------------------|--------------------------------------------------|
| HT        | 09                            | Move cursor right                                |
| BS        | 08                            | Move cursor left                                 |
| US LF     | 1F 0A                         | Move cursor up                                   |
| LF        | 0A                            | Move cursor down                                 |
| US CR     | 1F 0D                         | Move cursor to right-most position               |
| CR        | 0D                            | Move cursor to left-most position                |
| HOM       | 0B                            | Move cursor to home position                     |
| US B      | 1F 42                         | Move cursor to bottom position                   |
| US \$ x y | 1F 24 x y<br>X=1-20 y=01,02   | Move cursor to specified position                |
| CLR       | 0C                            | Clear display screen                             |
| CAN       | 18                            | Clear cursor line                                |
| US E n    | 1F 45 n n=00-ff               | Blink display screen                             |
| ESC @     | 1B 40                         | Initialize display                               |
| ESC R n   | 1B 52 n n=0~15                | Select international character set               |
| US MD1    | 1F 01                         | Specify overwrite mode                           |
| US MD2    | 1F 02                         | Specify vertical scroll mode                     |
| US MD3    | 1F 03                         | Specify horizontal scroll mode                   |
| ESC W     | 1B 57 n s x1                  | Specify/cancel the window range                  |
| n s x1    | y1 x2 y2                      | 1<=x1<=x2<=20                                    |
| y1 x2 y2  | n=1,2,3,4 s=0, 1              | 1<=y1<=y2<=2                                     |
| US:       | 1F 3A                         | Set starting/ending position of macro definition |
| US ^ n m  | 1F 5E n m<br>00<=(n,m)<=ff    | Execute and quit macro                           |